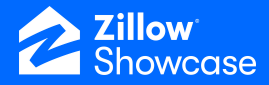

## **Edit a Listing**

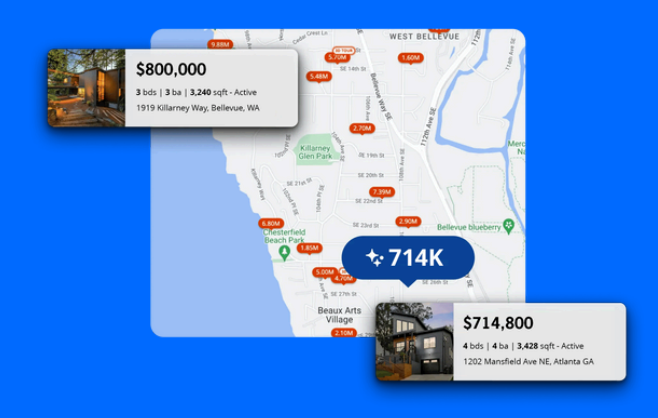

## **Editing listings**

• To edit a Showcase listing, click "Editor" on the left menu underneath "Showcase" within the listing.

From here, you can review and update photos.

 To edit the carousel that is first visible to viewers when they click into the listing, click "Edit carousel photos." Our AI will automatically select the top 3-5 photos for you, but you have the option edit these selections as needed for your listing.

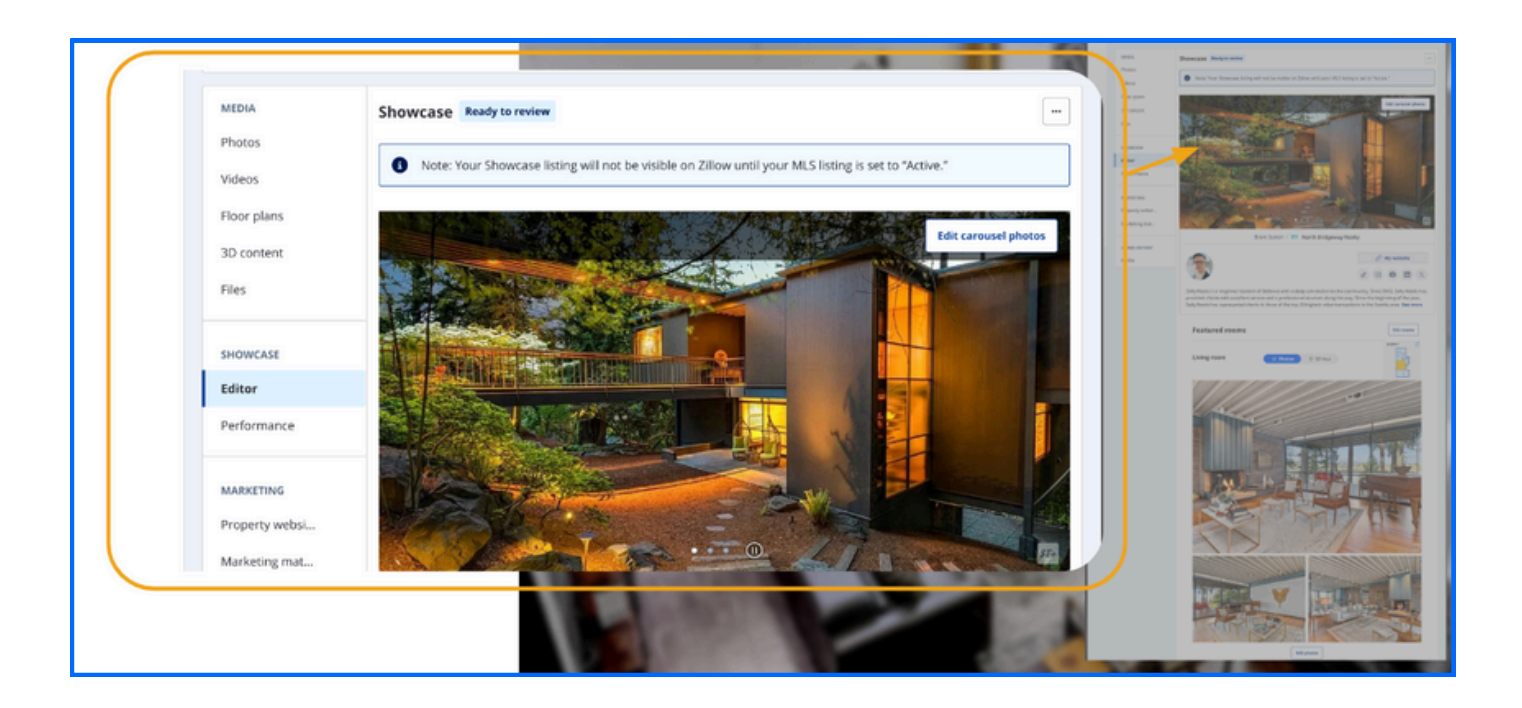

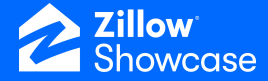

• To view and edit your featured room and photos, click "Edit rooms."

AI will also aid you in choosing featured rooms, but you can modify these as well, including changing room names and photos. You can also select a new starting point for 3D tours for each featured room.

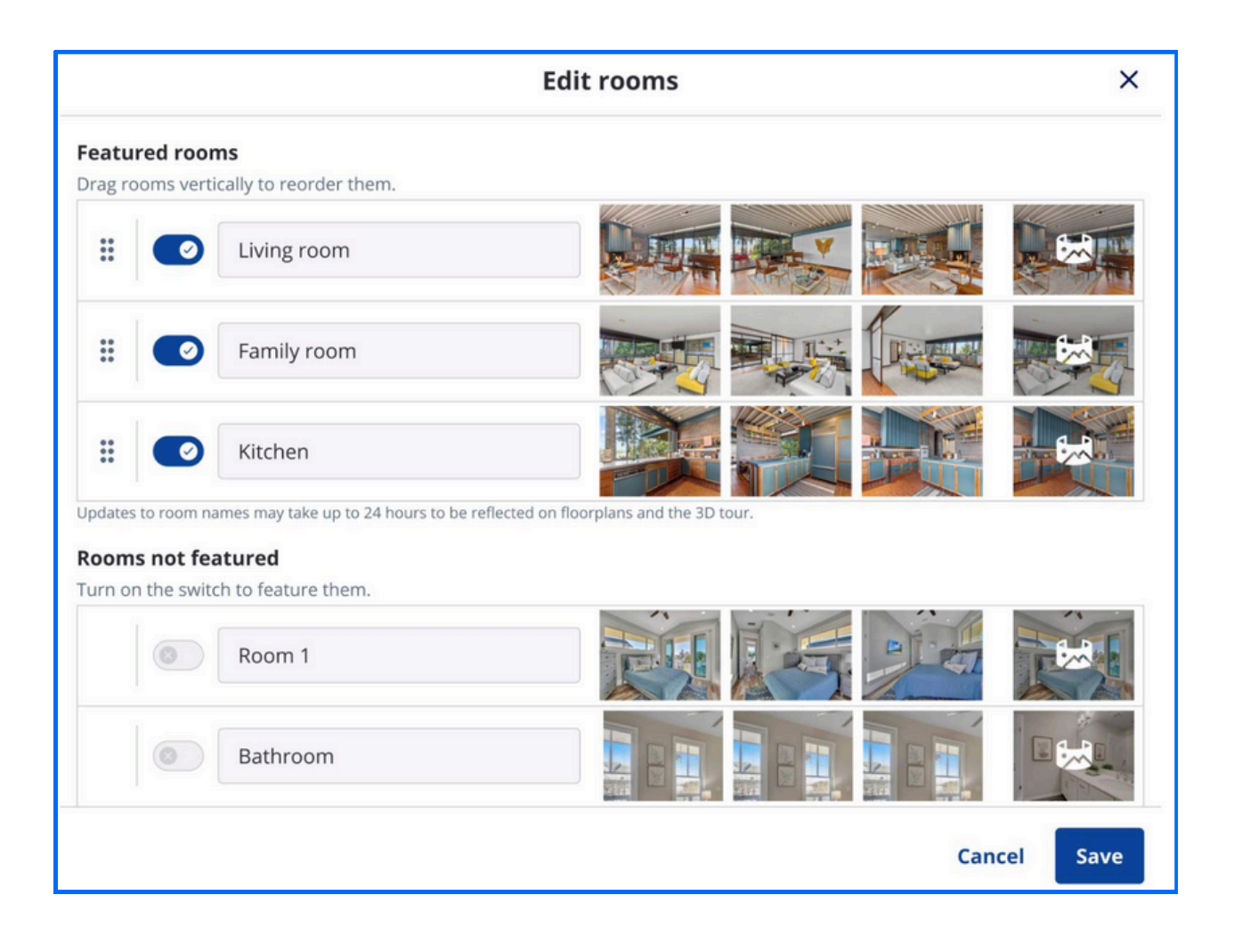

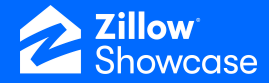

## **Final listing checklist**

These final steps help ensure your listing is ready to go live. We recommend verifying each step is complete for a successful Showcase listing.

- 1. Edit your Showcase listing (before making it active on the MLS).
- 2. Download your media.
- 3. Upload your media to the MLS.
- 4. Paste the unbranded version of the Interactive Floor Plan URL into the "Virtual Tour URL" field in the MLS (using the unbranded version avoids MLS fines).
- 5. Ensure the Showcase status is "Ready to review."
- 6. Make your MLS listing "Live on Zillow."

Once the MLS listing is live, you'll be notified and the in-app Showcase status will update to "Live on Zillow."